# Windows Azure

Волков А.А. ВМИ-111

### Windows Azure Platform:

- PaaS;
- IaaS;
- 8 дата-центров по всему миру;
- Автоматическая балансировка нагрузки;
- Уровень обслуживания 99,95%;
- Быстрая масштабируемость ресурсов.

#### Структура Windows Azure Platform

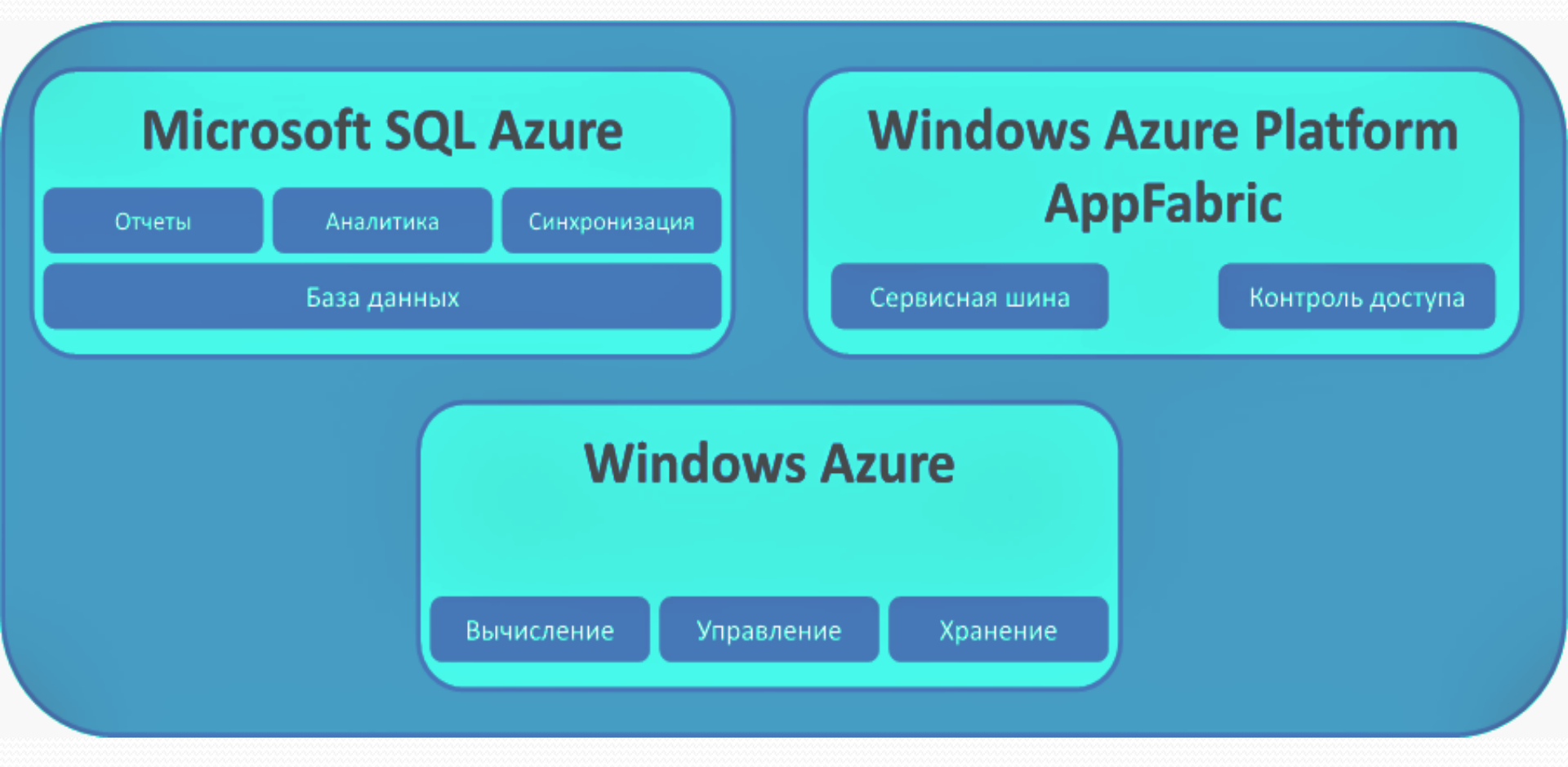

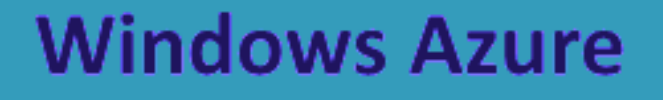

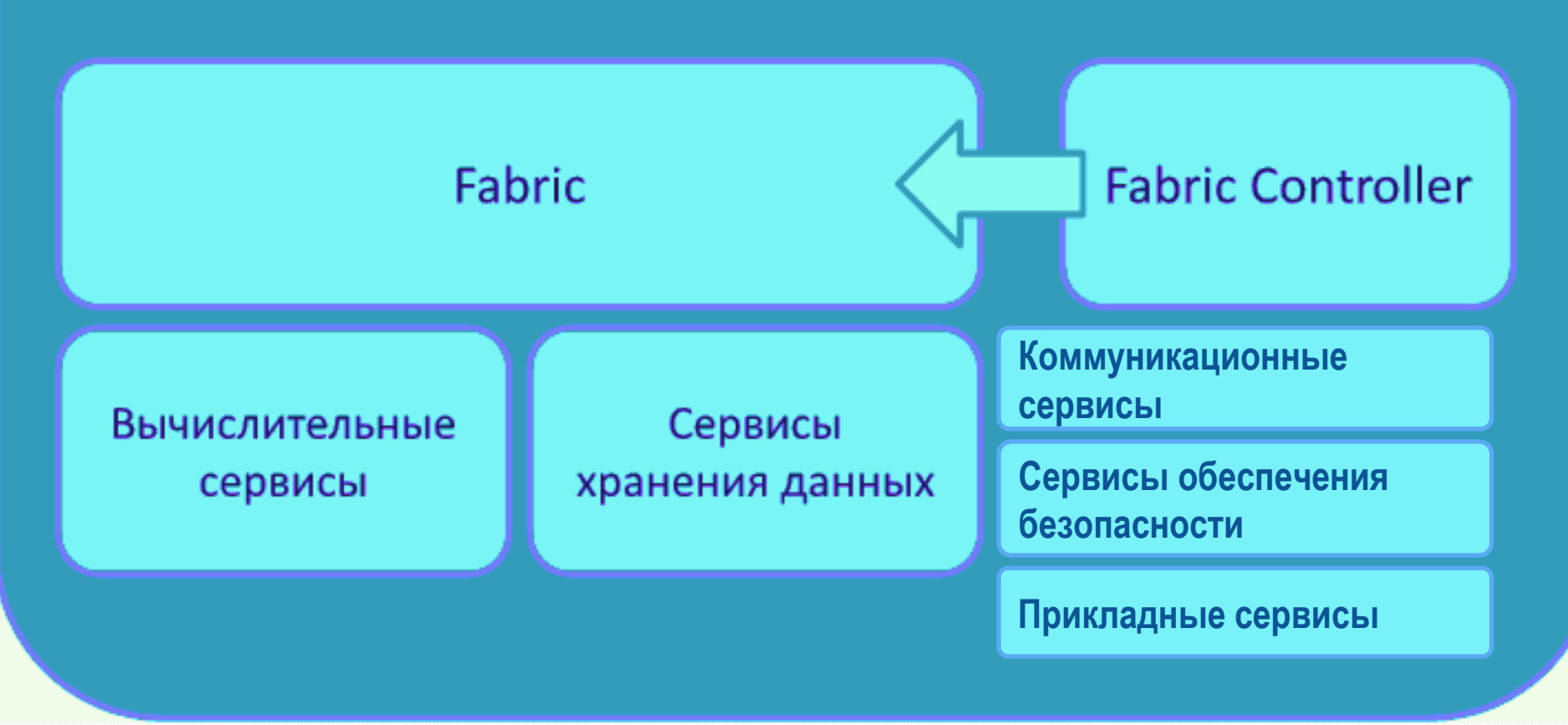

### Возможности Windows Azure

- Виртуальные машины (Windows, Linux);
- Облачные службы;
- Мобильные службы;
- Медиа-сервисы;
- Веб-сайты.

#### ВИРТУАЛЬНЫЕ МАШИНЫ

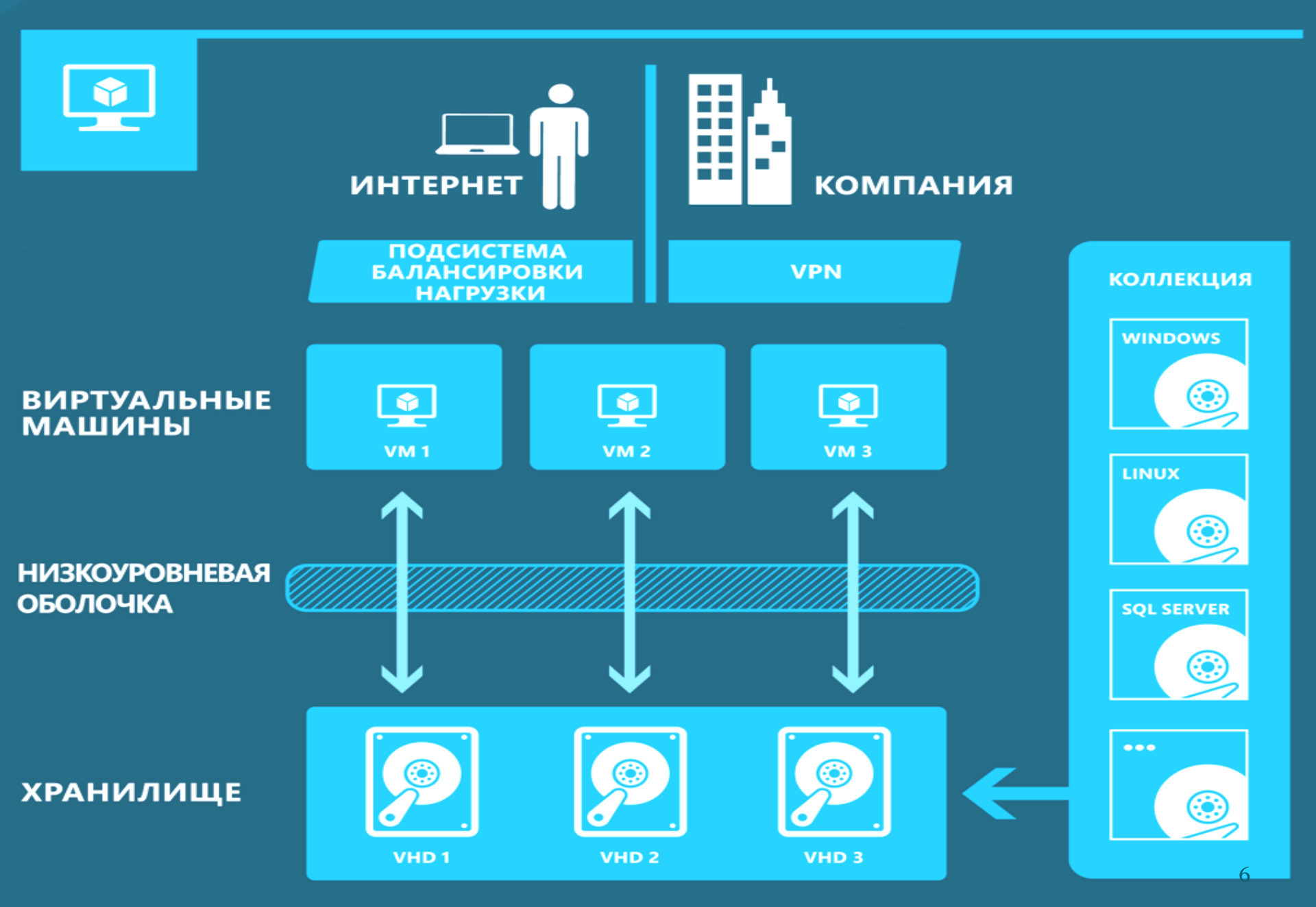

#### ОБЛАЧНЫЕ СЛУЖБЫ

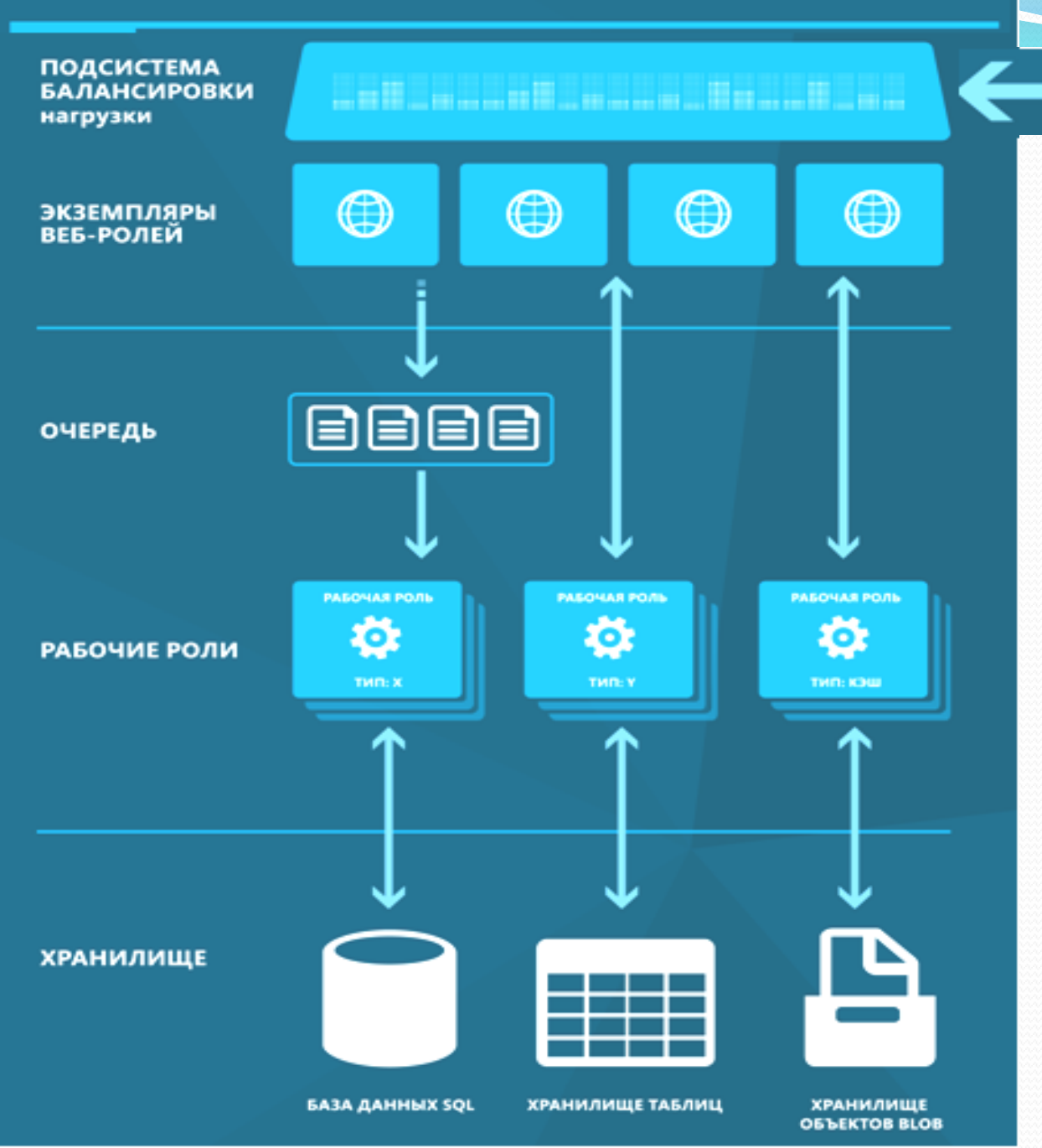

#### МОБИЛЬНЫЕ СЛУЖБЫ

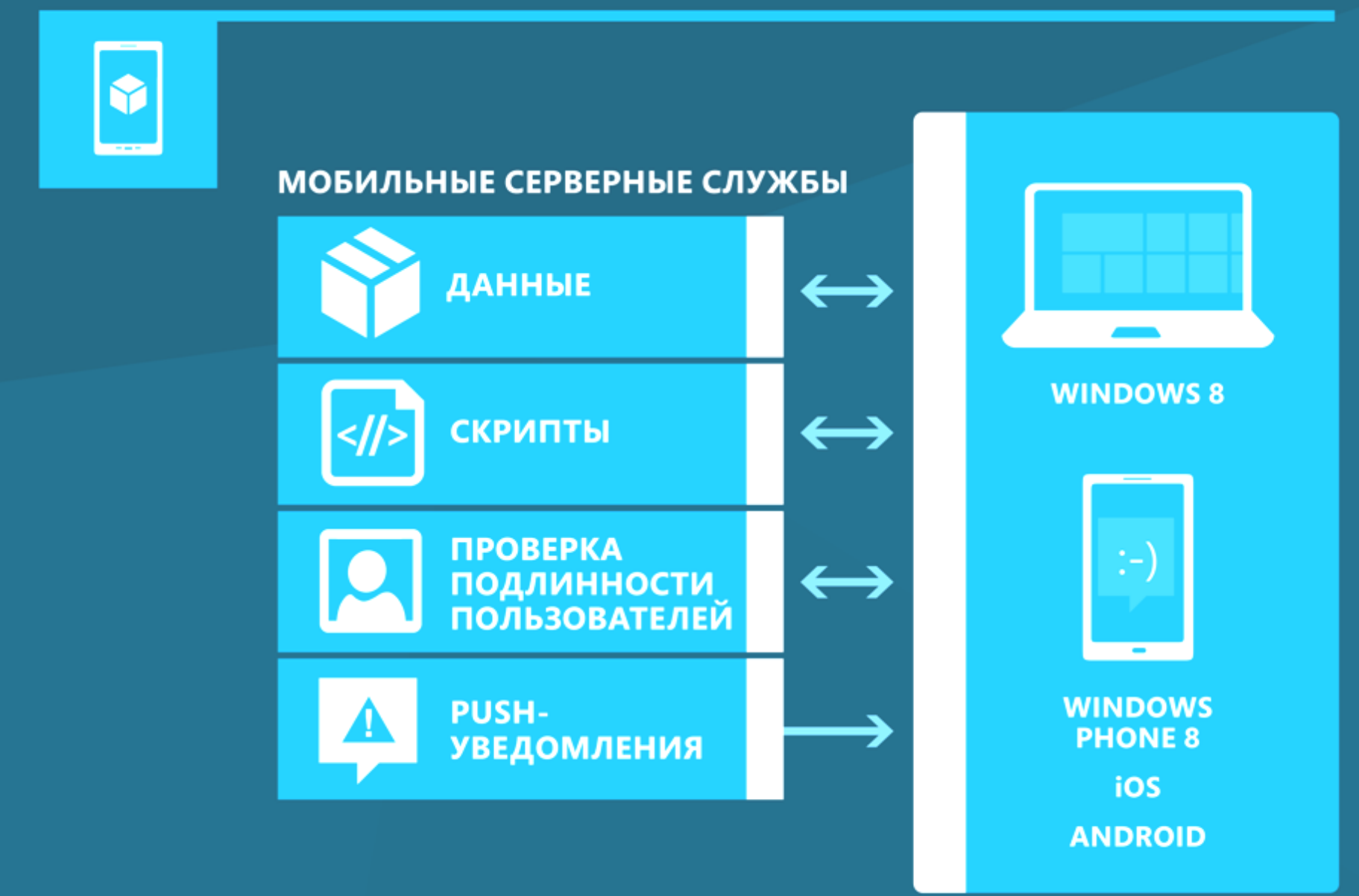

#### СЛУЖБЫ MEDIA SERVICES

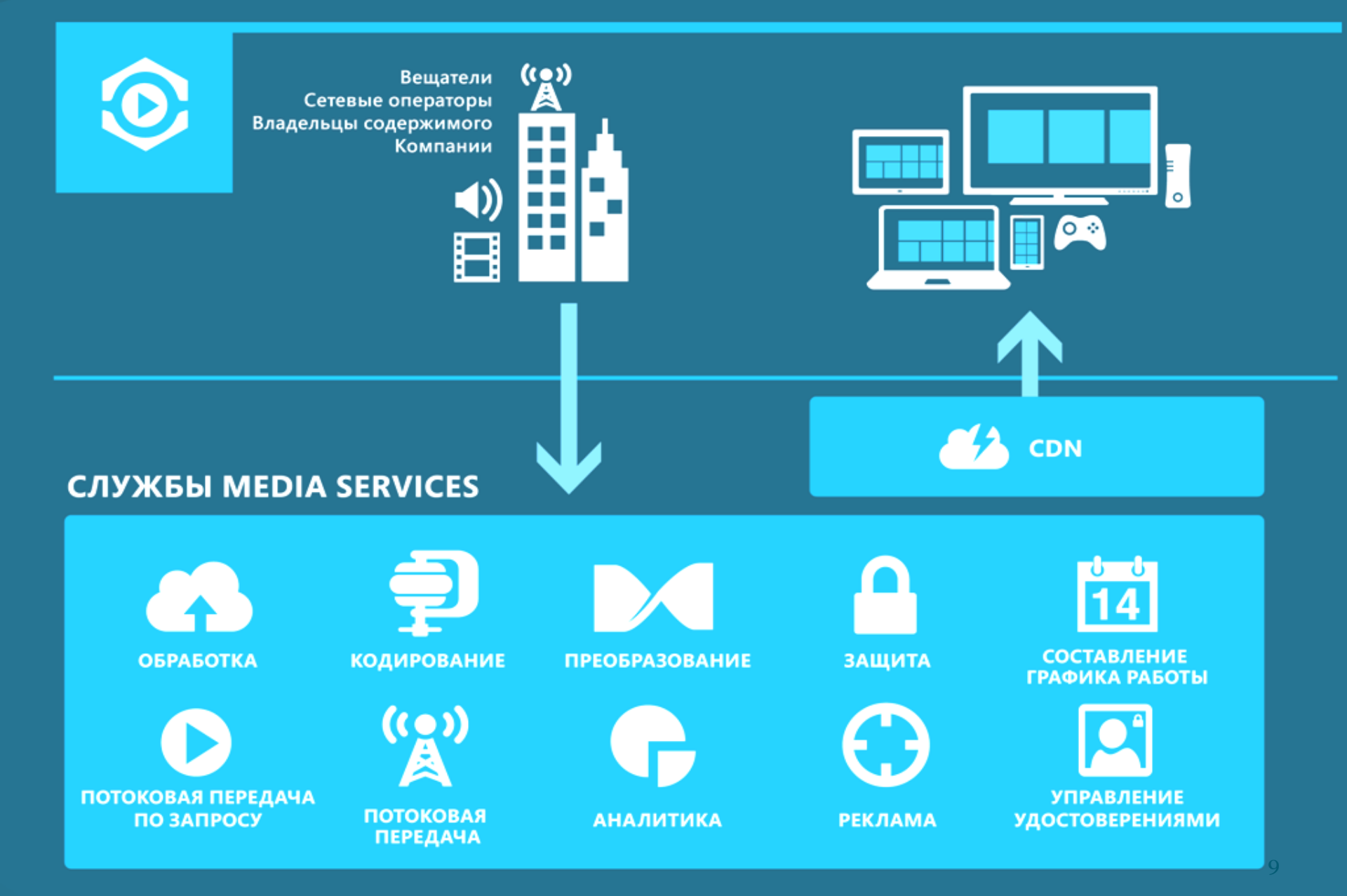

#### ВЕБ-САЙТЫ

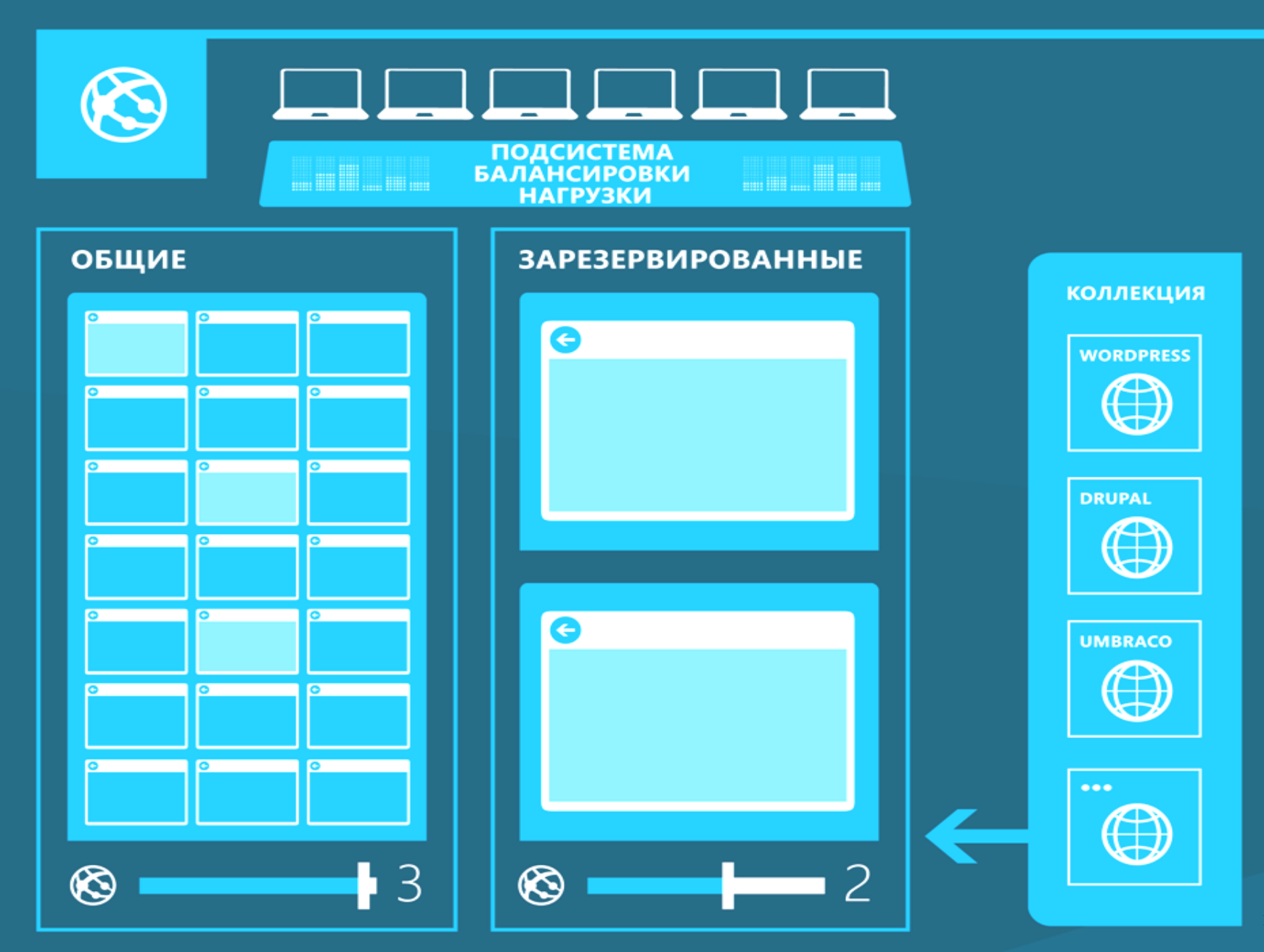

### Windows Azure Storage

Таблицы

Бинарные объекты

Очереди

СКИ

- 100 ТБ
- SQL Azure
- Azure Data Sync
- 99,9%

#### Большие вычисления Инфраструктура для ресурсоемких приложений

- Процессоры Intel Sandy Bridge 2,6 ГГц;
- Оперативная память DDR3 1600 МГц;
- 5 HDD по 1 ТБ;
- 8 ядер, 60 ГБ ОЗУ или 16 ядер, 120 ГБ ОЗУ.
- Два сетевых соединения:
  - Сеть 10 GigE для доступа к хранилищу и Интернету;
  - RDMA + сеть InfiniBand 40 Гбит/с для обмена данными между узлами.

### Большие вычисления Cloud Numerics

- Распределенные контейнеры для массивов данных;
- Манипулирование распределением данных;
- Параллельные вычисления;
- Утилиты для упрощения развертывания и выполнение приложений.

## Разработка приложений

- .NET
- PHP
- Java
- Python, Django
- Node.js
- Apache Hadoop

## **Eclipse in Azure**

- JDK 1.6+, Eclipse, Azure SDK, Apache Tomcat;
- Windows Azure Plugin for Eclipse;
  - Help  $\rightarrow$  Install New Software
  - http://dl.msopentech.com/eclipse
- Создать Dynamic Web Project;
  - Указать версию и место установки Apache Tomcat
  - Создать WebContent/index.jsp
  - Экспортировать WAR-file
- Создать Windows Azure Deployment Project;
  - Выбрать созданный ранее WAR-file
- Publish to Windows Azure Cloud.

## Visual Studio in Azure

- Установить Windows Azure Tools for Visual Studio;
- Создать New Project:
  - Visual C# → Cloud → Windows Azure Cloud Service
- Выбрать ASP.NET Web Role;
- Будет создано 2 проекта:
  - Cloud Service
  - Web Project

## Visual Studio in Azure

#### Solution Explorer Solution 'CloudService1' (2 projects) CloudService1 🗁 Roles 🛃 WebRole1 ServiceConfiguration.cscfg ServiceDefinition.csdef 🛃 WebRole1 4 Properties $\geq$ References $\geq$ Account $\left| \right\rangle$ 📷 App\_Data Scripts $\geq$ 🛅 Styles $\geq$ About.aspx $\geq$ Default.aspx $\geq$ Global.asax $\geq$ Site.Master $\geq$ 🚯 Web.config $\geq$ WebRole.cs ्या

#### Default.aspx

- I X

#### <asp:Content> Hello World </asp:Content>

## Visual Studio in Azure

#### • Локальный запуск

http://127.0.0.1:81/Default.aspx

#### • Запуск в Azure

- Создать учетную запись Windows Azure
- Создать проект на портале Windows Azure
- Project  $\rightarrow$  Publish

#### Deploy

## Способы приобретения

| Схемы<br>приобретения                               | Способ оплаты                                                | Преимущества                                                              | Канал                           |
|-----------------------------------------------------|--------------------------------------------------------------|---------------------------------------------------------------------------|---------------------------------|
| Оплата по мере<br>использования -<br>Pay as You Go  | В рублях<br>Банковская карта<br>Счет                         | Оплата по факту<br>потребления<br>ресурсов<br>Нет стартового<br>платежа   | Онлайн портал                   |
| Обязательство<br>потребления на 6<br>или 12 месяцев | В рублях<br>Банковская карта<br>Счет                         | Скидки в<br>зависимости от<br>размера<br>обязательства                    | Онлайн портал                   |
| Предоплата на 1<br>год                              | Договор с<br>партнером в<br>России и Enterprise<br>Agreement | Скидки в<br>зависимости от<br>размера<br>предоплаты<br>Контракт на бумаге | Все партнеры со<br>статусом LAR |

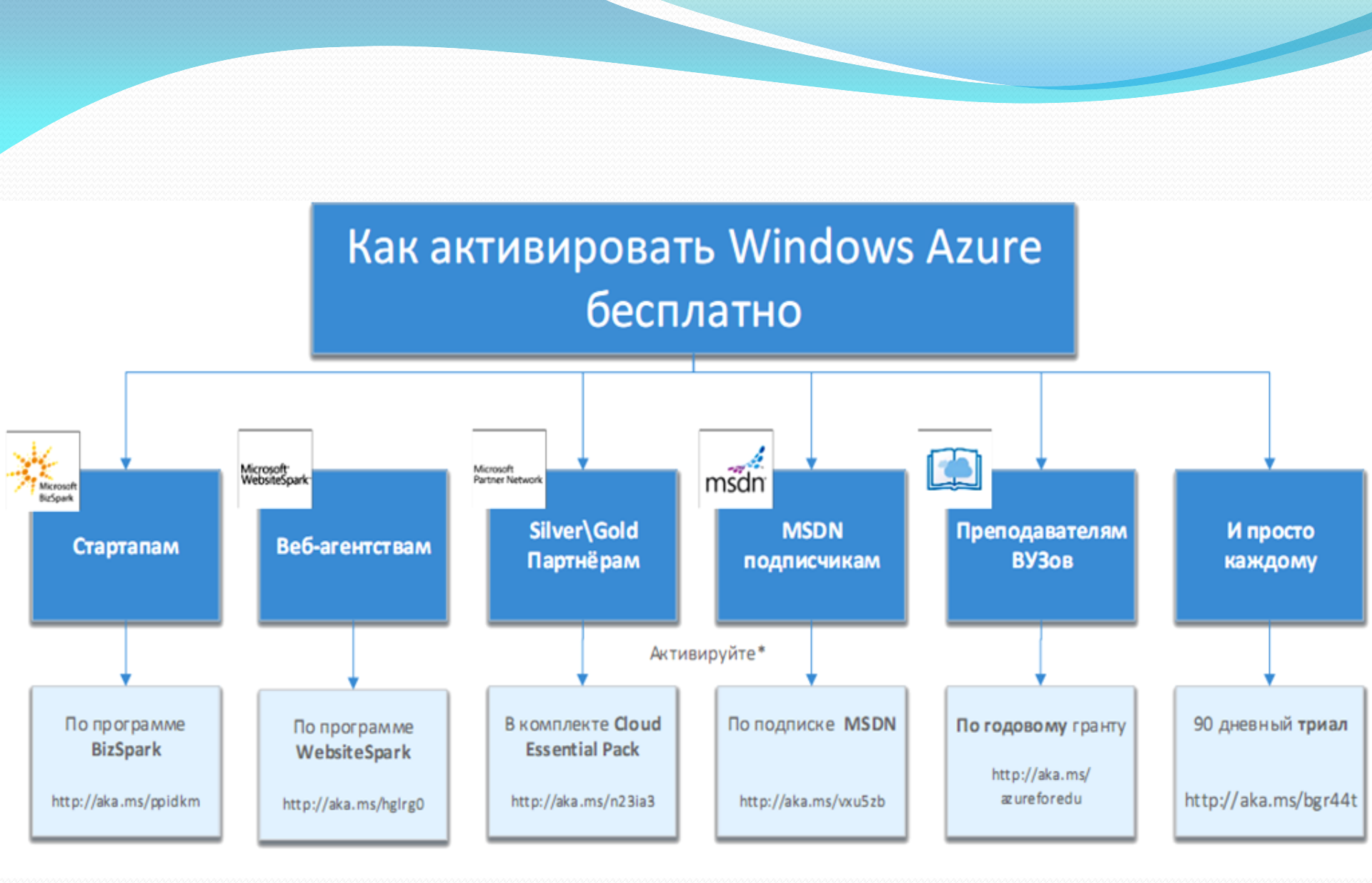

# Windows Azure

Вопросы?